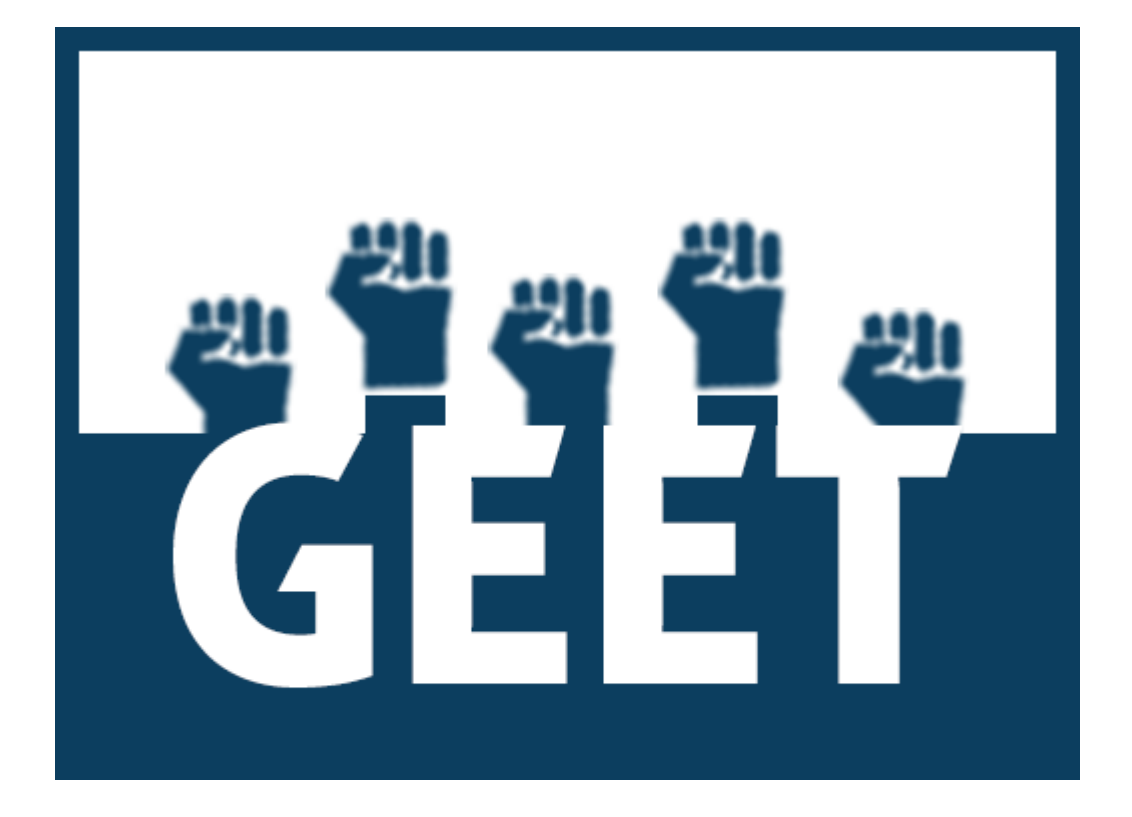

# **GEET Public App User Manual**

# INDEX

| Serial<br>Number | Торіс                          | Page<br>Number |
|------------------|--------------------------------|----------------|
| 1.               | First Time Execution           | 3              |
| 2.               | The Main Screen                | 4              |
| 3.               | Searching Schemes              | 5              |
|                  | Scheme Search for Individuals: | 6              |
|                  | Scheme Search for Households:  | 10             |
| 4.               | Settings                       | 13             |
|                  | Settings - Get Data            | 14             |
|                  | Settings - Change Language     | 15             |
|                  | Settings - Change Region       | 16             |

### **First Time Execution**

When GEET Public App is opened for the first time, It requires to download scheme related data for a particular state. Hence we need to first request for list of states and once the state list is obtained, select a particular state for which we want to perform scheme search operations.

| 中 民 🛜 📶 94% 🖬 15:38<br>GEET Public App |                                                               |
|----------------------------------------|---------------------------------------------------------------|
| GET STATES                             | GET STATES Select State Odisha GET DATA                       |
| Step 1: Get List of States             | <b>Step 2:</b> Select a state to get its schemes related data |

Once the user selects the State, the app will download all the schemes related data for the selected state. User will need to have a working internet connection. No other operation can be performed in the app, while the data is being downloaded.

On successful download of required data, Main Screen will appear.

## The Main Screen

The following screenshot demonstrates the Main Screen

| the second second |                                | The Public App of GEET allows its users to<br>perform scheme search for schemes<br>applicable to Individuals and to Households<br>for a selected state.                                                                                        |
|----------------------------------------------------------------------------------------------------|--------------------------------|----------------------------------------------------------------------------------------------------|
| SCHEME SEARCH FOR<br>INDIVIDUAL                                                                                                    | SCHEME SEARCH FOR<br>HOUSEHOLD | At the top, just below the title, the app displays the currently selected state.                                                                                                    |
|                                                                                                    |                                | <ul> <li>There are two buttons that initiate the primary function of the app:</li> <li>1. Scheme Search for Individual</li> <li>2. Scheme Search for Household</li> <li>At the bottom of the screen, we have the "Settings" button.</li> </ul> |
| SETT                                                                                                    | INGS                           |                                                                                                    |

# Searching Schemes

|                                                     |                                | As a first step, we need to choose whether<br>we want to search schemes for Individuals or<br>for Households.                                                                                                    |
|-----------------------------------------------------|--------------------------------|----------------------------------------------------------------------------------------------------|
| Select Scheme Category SCHEME SEARCH FOR INDIVIDUAL | SCHEME SEARCH FOR<br>HOUSEHOLD | As the name suggests, the button - "Scheme<br>Search for Individual" allows for checking<br>available schemes applicable to Individuals<br>based on certain search criteria.<br>Similarly, the button - "Scheme Search for<br>Household" allows for available schemes<br>applicable to Households based on certain<br>search criteria. |
|                                                     |                                |                                                                                                    |
| SET                                                 | TINGS                          |                                                                                                    |

#### Scheme Search for Individuals:

| ♥                              |                      | Search using Entitlement Card Number:<br>The upper section allows us to directly enter<br>the Entitlement Number (EC ID) and display<br>the list of schemes applicable for the<br>designated Individual. This feature <b>requires</b><br><b>active internet connection</b> to obtain the<br>required information pertaining to the<br>individual to check and display the schemes<br>applicable to that individual. |
|--------------------------------|----------------------|----------------------------------------------------------------------------------------------------|
| SOCIAL SECURITY                | SKILL DEVELOPMENT    | Search using specific criteria:<br>If however, we need to provide a certain<br>criteria of information related to any of the                                                                                                    |
| SANITATION                     | HEALTH AND NUTRITION | different categories like Social Security, Skill<br>Development, Sanitation, Health and                                                                                                    |
| LIVELIHOODS AND<br>EMPLOYMENT  | HOUSING              | Housing etc and check which all schemes are<br>applicable according to the criteria then we                                                                                                    |
| WOMEN AND CHILD<br>DEVELOPMENT | INSURANCE            | required criteria and tap on Search to show<br>the results.                                                                                                    |
| ALL                            | AGRICULTURE          |                                                                                                    |
|                                |                      |                                                                                                    |
|                                |                      |                                                                                                    |

Scheme Search Result for Individual using Entitlement Number:

| ψ E                                       |                     | 🗊 ्रा 94% 🖻 15:41 |  |  |
|-------------------------------------------|---------------------|-------------------|--|--|
| ← Search Results                          |                     |                   |  |  |
| Basic Information                         |                     |                   |  |  |
| Entitlement Number                        | 21000000041         |                   |  |  |
| Name                                      | JALADHAR BANABASI   |                   |  |  |
| Father's name                             | REDHAR BANABASI     |                   |  |  |
| Mother's name                             | RUPAMANI BANABASI   |                   |  |  |
| Date of birth                             | null                |                   |  |  |
| Gender                                    | male                |                   |  |  |
| Schemes Information                       | Schemes Information |                   |  |  |
|                                           |                     |                   |  |  |
| Insurance                                 |                     |                   |  |  |
| 1. Pradhan Mantri Jan Dhan Yojana (PMJDY) |                     |                   |  |  |
|                                           |                     |                   |  |  |
|                                           |                     |                   |  |  |
|                                           |                     |                   |  |  |
|                                           |                     |                   |  |  |

Scheme Search using search Criteria:

| Ý R                            | 🗊 .il 94% 🖻 15:39 |
|--------------------------------|-------------------|
| ← Scheme Search For Individual |                   |
| Social Security                |                   |
| Select Parameter for search    |                   |
| State Odisha                   | ~                 |
| Disability                     |                   |
| O Yes<br>O No                  |                   |
| Gender Male                    |                   |
| O Female<br>O Transgender      |                   |
| BPL                            |                   |
|                                |                   |
| Marital status                 |                   |
| Select Marital status          | -                 |
| Any Own Land                   |                   |
| O Yes<br>O No                  |                   |
| Housetype                      |                   |
| Select Housetype               | •                 |
| Age                            |                   |
| Age                            |                   |

Tapping on the scheme name will display the details of that scheme like its description, the applicable government department and the required documents to apply for the scheme.

| v 💀 💲 .nl 94% 🖬 15:42                                                                                                    |                                                                                                    |                                                                                                    |  |
|----------------------------------------------------------------------------------------------------|----------------------------------------------------------------------------------------------------|----------------------------------------------------------------------------------------------------|--|
| Pradhan Mantri Jan Dhan Yojana (PMJDY)                                                                                                    |                                                                                                    |                                                                                                    |  |
| DESCRIPTION DEPARTMENT DOCUMENT                                                                                                    |                                                                                                    |                                                                                                    |  |
| <ul> <li>Accidental insurance</li> <li>No minimum balance</li> <li>The scheme provides<br/>payable on the death of the<br/>condition.</li> <li>After a satisfactory op<br/>facility of Rs. 5,000 (Five T</li> <li>For more information</li> <li>For Application Form:<br/>opening/English.pdf</li> </ul> | cover of Rs. 1,00,000 (One La<br>is required.<br>a life cover of Rs 30,000 (Thi<br>e beneficiary, subject to the fu<br>peration of the account for 6 i<br>housand Rupees) will be peri<br>(English): https://www.pmjd<br>: https://www.pmjdy.gov.in/f | ac Rupees)<br>rty Thousand Rupees)<br>ulfillment of the eligibility<br>months, an overdraft<br>mitted.<br>y.gov.in/scheme<br>iles/forms/account- |  |

#### Scheme Search for Households:

|                                |                      | Search using Household Number:<br>The upper section allows us to directly enter<br>the Household Number and display the list of<br>schemes applicable for the designated<br>Household. This feature requires active<br>internet connection in order to obtain the<br>required information pertaining to the<br>household to check and display the schemes<br>applicable to that household. |
|--------------------------------|----------------------|----------------------------------------------------------------------------------------------------|
| SOCIAL SECURITY                | SKILL DEVELOPMENT    | Search using specific criteria:<br>If however, we need to provide a certain<br>criteria of information related to any of the                                                                                                    |
| SANITATION                     | HEALTH AND NUTRITION | different categories like Social Security, Skill<br>Development, Sanitation, Health and                                                                                                    |
| LIVELIHOODS AND<br>EMPLOYMENT  | HOUSING              | Housing etc and check which all schemes are<br>applicable according to the criteria then we                                                                                                    |
| WOMEN AND CHILD<br>DEVELOPMENT | INSURANCE            | required criteria and tap on Search to show<br>the results.                                                                                                    |
| ALL                            | AGRICULTURE          |                                                                                                    |
|                                |                      |                                                                                                    |
|                                |                      |                                                                                                    |

Scheme Search using search Criteria:

| Ý R                           | 🗊 .il 94% 🛿 15:42 |  |
|-------------------------------|-------------------|--|
| ← Scheme Search For Household |                   |  |
| Social Security               |                   |  |
| Select Parameter for search   |                   |  |
| State                         |                   |  |
| Odisha                        | ~                 |  |
| Gender                        |                   |  |
| O Male                        |                   |  |
| O Female                      |                   |  |
| O Transgender                 |                   |  |
| _ BPL                         |                   |  |
| O Yes                         |                   |  |
| O No                          |                   |  |
| Marital status                |                   |  |
| Select Marital status         | •                 |  |
| Any Own Land                  |                   |  |
| O Yes                         |                   |  |
| O No                          |                   |  |
| - Housetype                   |                   |  |
| Select Housetype              | •                 |  |
| Age                           |                   |  |
| Age                           | ]                 |  |
| SEARCH                        |                   |  |
|                               |                   |  |

|                                                                                                    | •                                                                |
|----------------------------------------------------------------------------------------------------|------------------------------------------------------------------|
| <ul> <li>Scheme Search Criteria for Social Security</li> <li>BPL : Yes</li> <li>Any Own Land : No</li> <li>Housetype : Houseless</li> </ul> | ∳ 🗟 ি ৣা  94% 🖬 15:49<br>← Search Results<br>Schemes Information |
|                                                                                                    | Sanitation                                                       |
|                                                                                                    | 1. Swachh Bharat Mission- Grameen (SBM-G)                        |
|                                                                                                    | Housing                                                          |
|                                                                                                    | 1. Biju Pucca Ghar Yojana (BPGY)                                 |
|                                                                                                    | 2. Pradhan Mantri Awaas Yojana (Grameen) PMAY-G                  |
|                                                                                                    |                                                                  |
|                                                                                                    | Health and Nutrition                                             |
|                                                                                                    | 1. Targeted Public Distribution System (TPDS)                    |
|                                                                                                    |                                                                  |
|                                                                                                    |                                                                  |
|                                                                                                    |                                                                  |
|                                                                                                    |                                                                  |
|                                                                                                    |                                                                  |
|                                                                                                    |                                                                  |
|                                                                                                    |                                                                  |
|                                                                                                    |                                                                  |
|                                                                                                    |                                                                  |
|                                                                                                    |                                                                  |
|                                                                                                    |                                                                  |
|                                                                                                    |                                                                  |
| 1                                                                                                    |                                                                  |

### Settings

In order to open the Settings screen, tap on the "Settings button in the Main Screen.

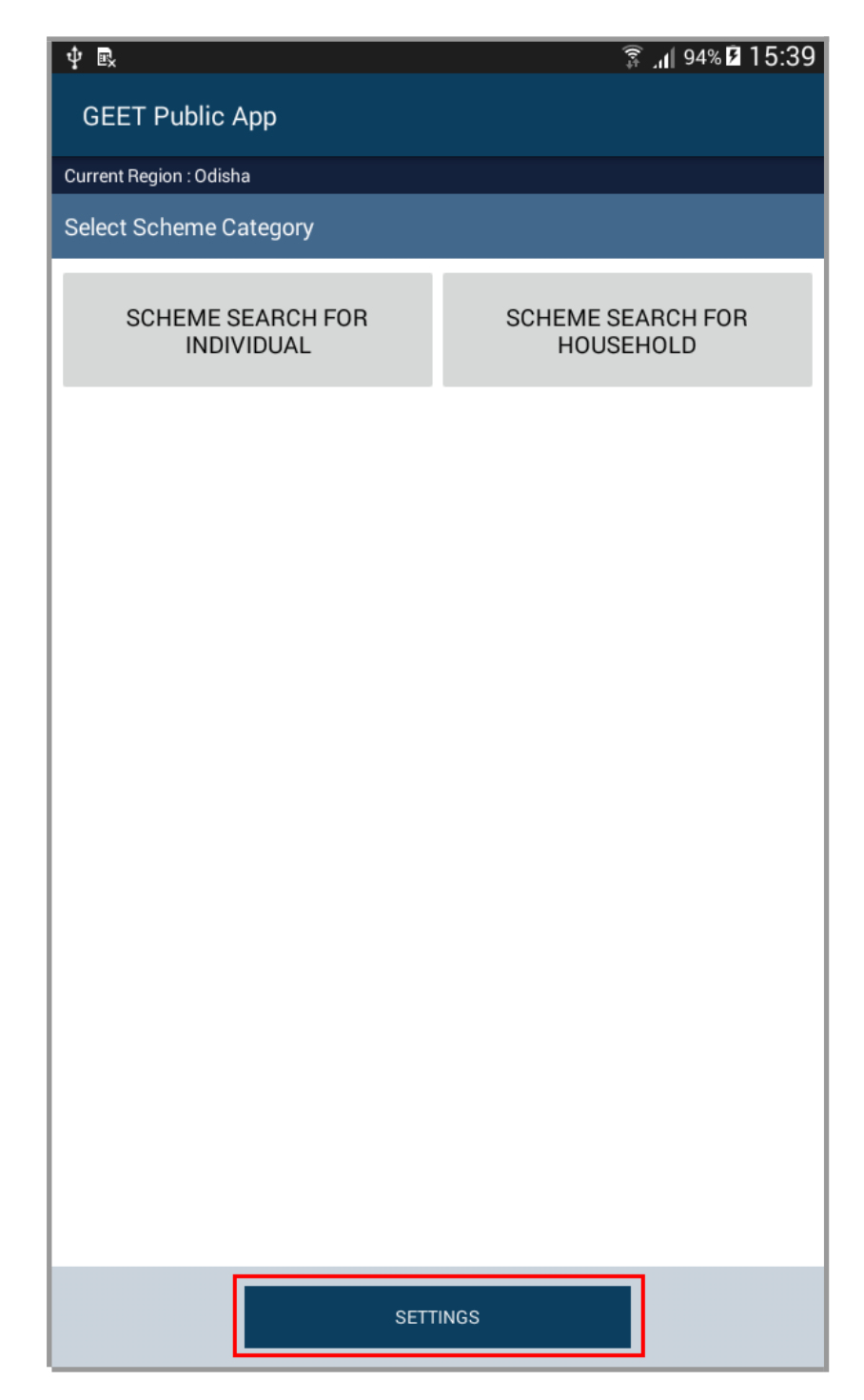

The following three options are available under the Settings Screen:

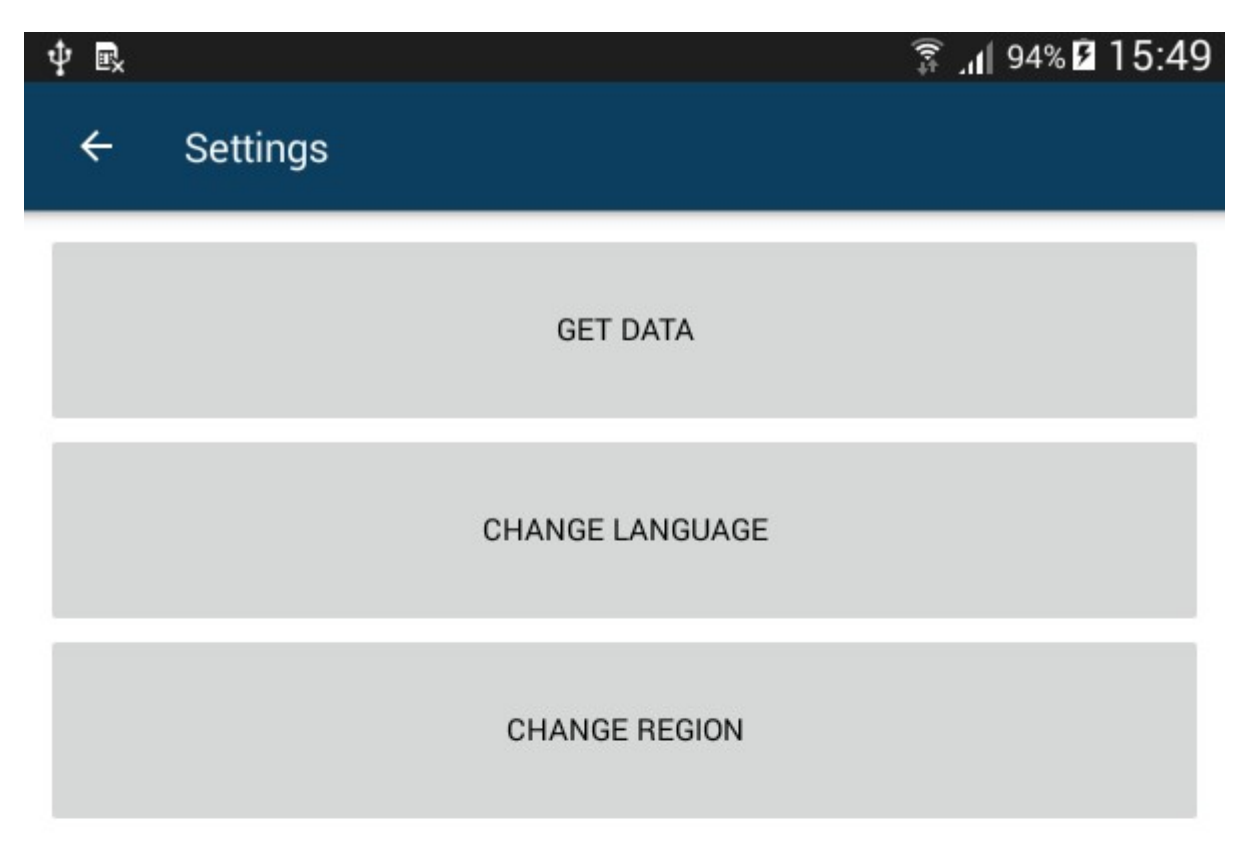

- Get Data (Requires Active Internet Connection)
  - The GEET Public App works without internet connection. However all the information related to schemes of the selected state need to be obtained from GEET server. The app gets this data on first execution. The Get Data button obtains the latest changes made to scheme related information on GEET server. Performing "Get Data" operation regularly helps keep the scheme information up to date.

| ψĿ                         |                 |        | 🗊 .n 94% 🖬 15:49 |  |  |
|----------------------------|-----------------|--------|------------------|--|--|
| ÷                          | Change Language |        |                  |  |  |
| Current Langauge : English |                 |        |                  |  |  |
| Select Language            |                 |        |                  |  |  |
| Er                         | nglish          |        | •                |  |  |
|                            |                 | CHANGE |                  |  |  |

- Change Language

   Select new language and tap on "Change" to change to another language.
   Changing of Language doesn't require active internet connection.
   The currently selected language is shown just below the title of the screen.

| ψ₽×          |                |               | 🗊 .॥ 94% 🛿 15:49 |  |
|--------------|----------------|---------------|------------------|--|
| ÷            | Change Region  |               |                  |  |
| Current Re   | egion : Odisha |               |                  |  |
| Select State |                |               |                  |  |
| 00           | disha          |               | •                |  |
|              |                |               |                  |  |
|              |                | CHANGE REGION |                  |  |

- **Change Region** (Requires Active Internet Connection)
  - Select new State tap on "Change Region" to change the region of operation.
  - The currently selected region is displayed just below the title of the screen.
  - When a user changes region, the app downloads all the schemes related information from GEET server. Hence, this operation requires Active Internet Connection.